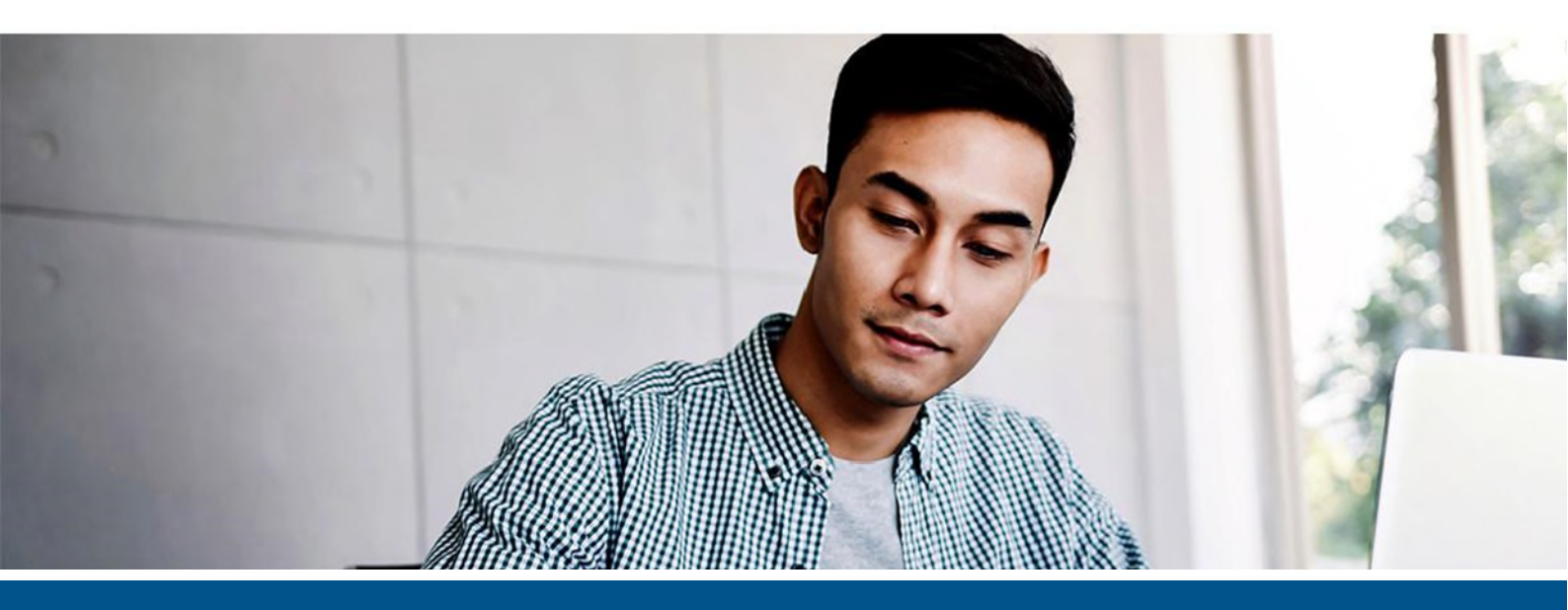

# Kofax PDF RMS Protector for SharePoint Installation Guide

Version: 5.0.0

Date: 2022-04-06

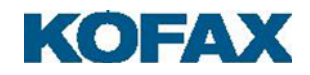

© 2015-2022 Kofax. All rights reserved.

Kofax is a trademark of Kofax, Inc., registered in the U.S. and/or other countries. All other trademarks are the property of their respective owners. No part of this publication may be reproduced, stored, or transmitted in any form without the prior written permission of Kofax.

# **Table of Contents**

| Rights Management Services                                      |
|-----------------------------------------------------------------|
| Document purpose                                                |
| Target audience                                                 |
| System requirements                                             |
| System requirements for SharePoint 2013 Server4                 |
| System requirements for SharePoint 2016 Server4                 |
| System requirements for SharePoint 2019 Server5                 |
| Notes5                                                          |
| Kofax PDF RMS Protector                                         |
| Uninstall Kofax PDF RMS Protector                               |
| Check version                                                   |
| Configure the SharePoint Server7                                |
| Set up Information Rights Management (IRM) on SharePoint server |
| Set up permissions8                                             |
| Set up Information Rights Management in a library8              |
| Set up user permissions in a library9                           |
| Verify the RMS configuration of the SharePoint server           |

# **Rights Management Services**

The more usual way of protecting document content is by limiting access to the networks and computers where the files are stored. But once a user has accessed a document, there are little or no restrictions on reading or modifying the content or forwarding it to other people. Microsoft Information Rights Management (IRM) and its related service (RMS) allow access limitations to remain linked to the document long after it may have left your own direct control.

One of the main uses of an RMS system is to ensure that sensitive documents remain within a company and are accessible only by authorized people within the company. There can be different levels of access (read-only, modify, print, content copy). It is possible to set time limits on the document access rights.

## Document purpose

This guide provides assistance for the installation and configuration for the Kofax Rights Management Service (RMS) protector for SharePoint servers. This allows RMS protection to be applied to PDF files. In Power PDF Advanced this is done with the **RMS Security** tool on the right of the **Security** ribbon, introduced in version 1.1.

#### Target audience

System administrators for network environments using the Microsoft SharePoint repository for file storage and sharing.

#### System requirements

The RMS Protector was tested with the following configurations.

#### System requirements for SharePoint 2013 Server

| Computer          | Operating system |
|-------------------|------------------|
| SharePoint server | Windows 2012 R2  |
| RMS server        | Windows 2012 R2  |

#### System requirements for SharePoint 2016 Server

| Computer          | Operating system |
|-------------------|------------------|
| SharePoint server | Windows 2016     |
| RMS server        | Windows 2016     |

#### System requirements for SharePoint 2019 Server

| Computer          | Operating system |
|-------------------|------------------|
| SharePoint server | Windows 2016     |
| RMS server        | Windows 2016     |

#### Notes

This guide is written for SharePoint 2013. Differences exist for SharePoint 2016 and 2019; these are detailed below.

## Kofax PDF RMS Protector

- 1. Launch a Command Prompt (cmd.exe) with Administrator rights (Run as Administrator).
- 2. Launch KofaxPowerPDFRMSProtector64-5.0.0.exe to begin the installation process, using the Kofax RMS Protector Installation Wizard. Accept the EULA, other customer ID information and enter a valid serial number: the number supplied with your Kofax Power PDF volume license should be used.
- 3. Continue installation by accepting or modifying the installation folder (SharePoint can find it anywhere on your system). On the next screen click **Start installation** and at the end click **Finish**.
- 4. Download the small (17x17 pixels) Kofax PDF icon image from the Kofax delivery media the path given in the introduction and save it as PowerPDF.gif (or with the name you prefer).
- 5. Copy this downloaded icon to the following folder<sup>1</sup>: C:\Program Files\Common Files\Microsoft Shared\Web Server Extensions\15\Template\Images
- 6. Edit the DOCICON.XML file located in the following folder<sup>1</sup>: C:\Program Files\Common Files\Microsoft Shared\Web Server Extensions\15\Template\XML\
- 7. Under the section <By Extension>, determine whether or not there is a line for the PDF file extension. If so, replace it with the following. If not, add the following line anywhere within the section.

```
<Mapping Key="pdf" Value="PowerPDF.gif" EditText="Kofax Power PDF"
OpenControl="NPDFSPControl.OpenPdf.3" OpenApp="pdf"/>
```

<sup>&</sup>lt;sup>1</sup> The example uses drive C, use the drive to which Web Server Extensions is installed on your server. The folder named "15" relates to SharePoint 2013 only. For SharePoint 2016 and 2019 use the name "16".

|      |                                                                                                    | DOCICON - Notepad                                                                                                    | - 0    | x            |
|------|----------------------------------------------------------------------------------------------------|----------------------------------------------------------------------------------------------------|--------|--------------|
| Eile | Edit Format View                                                                                                    | Help                                                                                                    |        |              |
|      | <mapping k<="" td=""><td>2y="mpw" Value="icmpw.gif" OpenControl=""/&gt;</td><th></th><td>^</td></mapping>                                                                                                    | 2y="mpw" Value="icmpw.gif" OpenControl=""/>                                                                                                    |        | ^            |
|      | <mapping k<="" td=""><td>2y="mpx" Value="icmpx.gif" OpenControl=""/&gt;</td><th></th><td></td></mapping>                                                                                                    | 2y="mpx" Value="icmpx.gif" OpenControl=""/>                                                                                                    |        |              |
|      | <mapping k<="" td=""><td>عy="msg" Value="icmsg.png" OpenControl=""/&gt;</td><th></th><td></td></mapping>                                                                                                    | عy="msg" Value="icmsg.png" OpenControl=""/>                                                                                                    |        |              |
|      | <mapping k<="" td=""><td>≥y="msi" Value="icmsi.gif" OpenControl=""/&gt;</td><th></th><td></td></mapping>                                                                                                    | ≥y="msi" Value="icmsi.gif" OpenControl=""/>                                                                                                    |        |              |
|      | <mapping k<="" td=""><td>عy="msp" Value="icmsp.gif" OpenControl=""/&gt;</td><th></th><td></td></mapping>                                                                                                    | عy="msp" Value="icmsp.gif" OpenControl=""/>                                                                                                    |        |              |
|      | <mapping k<="" td=""><td><pre>2y="ocx" Value="icocx.gif" OpenControl=""/&gt;</pre></td><th></th><td></td></mapping>                                                                                                    | <pre>2y="ocx" Value="icocx.gif" OpenControl=""/&gt;</pre>                                                                                                    |        |              |
|      | <mapping k<="" td=""><td><pre>2y="odc" Value="icodc.gif" EditText="Microsoft Excel" OpenControl="SharePoint.OpenDocuments" OpenApp="ms-excel"/&gt;</pre></td><th></th><td></td></mapping>                                                                                                    | <pre>2y="odc" Value="icodc.gif" EditText="Microsoft Excel" OpenControl="SharePoint.OpenDocuments" OpenApp="ms-excel"/&gt;</pre>                                                                                                    |        |              |
|      | <mapping k<="" td=""><td>ey="odp" Value="icodp.png" OpenControl="SharePoint.OpenDocuments" OpenApp="ms-powerpoint"/&gt;</td><th></th><td></td></mapping>                                                                                                    | ey="odp" Value="icodp.png" OpenControl="SharePoint.OpenDocuments" OpenApp="ms-powerpoint"/>                                                                                                    |        |              |
|      | <mapping k<="" td=""><td><pre>2y="odt" Value="icodt.png" OpenControl="SharePoint.OpenDocuments" OpenApp="ms-word"/&gt;</pre></td><th></th><td></td></mapping>                                                                                                    | <pre>2y="odt" Value="icodt.png" OpenControl="SharePoint.OpenDocuments" OpenApp="ms-word"/&gt;</pre>                                                                                                    |        |              |
|      | <mapping k<="" td=""><td>2y="ods" Value="icods.png" OpenControl="SharePoint.OpenDocuments" OpenApp="ms-excel"/&gt;</td><th></th><td></td></mapping>                                                                                                    | 2y="ods" Value="icods.png" OpenControl="SharePoint.OpenDocuments" OpenApp="ms-excel"/>                                                                                                    |        |              |
|      | <mapping k<="" td=""><td>2y="one" Value="icone.png" EditText="Microsoft OneNote" OpenControl="SharePoint.OpenDocuments" OpenApp="onenote U:</td><th>ePlain</th><td>n"/&gt;</td></mapping>                                                                                                    | 2y="one" Value="icone.png" EditText="Microsoft OneNote" OpenControl="SharePoint.OpenDocuments" OpenApp="onenote U:                                                                                                    | ePlain | n"/>         |
|      | <mapping k<="" td=""><td>2y="onepkg" Value="iconp.png" EditText="Microsoft OneNote" OpenControl="SharePoint.OpenDocuments" OpenApp="onenotr</td><th>UsePI</th><td>Lain 👘</td></mapping>                                                                                                    | 2y="onepkg" Value="iconp.png" EditText="Microsoft OneNote" OpenControl="SharePoint.OpenDocuments" OpenApp="onenotr                                                                                                    | UsePI  | Lain 👘       |
|      | <mapping k<="" td=""><td>2y="onetoc2" Value="icont.png" EditText="Microsoft OneNote" OpenControl="SharePoint.OpenDocuments" OpenApp="onenot</td><th>e Use</th><td>'lai ≡</td></mapping>                                                                                                    | 2y="onetoc2" Value="icont.png" EditText="Microsoft OneNote" OpenControl="SharePoint.OpenDocuments" OpenApp="onenot                                                                                                    | e Use  | 'lai ≡       |
|      | <mapping k<="" td=""><td><pre>2y="pdf" Value="PowerPDF.gif" EditText="Nuance Power PDF" OpenControl="NPDFSPControl.OpenPdf" OpenApp="pdf"/&gt;</pre></td><th></th><td></td></mapping>                                                                                                    | <pre>2y="pdf" Value="PowerPDF.gif" EditText="Nuance Power PDF" OpenControl="NPDFSPControl.OpenPdf" OpenApp="pdf"/&gt;</pre>                                                                                                    |        |              |
|      | <mapping k<="" td=""><td><pre>sy="png" Value="icpng.gif"/&gt;</pre></td><th></th><td>1 C C</td></mapping>                                                                                                    | <pre>sy="png" Value="icpng.gif"/&gt;</pre>                                                                                                    |        | 1 C C        |
|      | <mapping k<="" td=""><td>y="pot" Value="icpot.png" EditText="Microsoft PowerPoint" OpenControl="SharePoint.OpenDocuments" OpenApp="ms-powe</td><th>point</th><td>:"/&gt;</td></mapping>                                                                                                    | y="pot" Value="icpot.png" EditText="Microsoft PowerPoint" OpenControl="SharePoint.OpenDocuments" OpenApp="ms-powe                                                                                                    | point  | :"/>         |
|      | <mapping k<="" td=""><td>y="potm" Value="icpotm.png" EditText="Microsoft PowerPoint" OpenControl="SharePoint.OpenDocuments" OpenApp="ms-po</td><th>werpoi</th><td>int"</td></mapping>                                                                                                    | y="potm" Value="icpotm.png" EditText="Microsoft PowerPoint" OpenControl="SharePoint.OpenDocuments" OpenApp="ms-po                                                                                                    | werpoi | int"         |
|      | <mapping k<="" td=""><td>2y="potx" Value="icpotx.png" EditText="Microsoft PowerPoint" OpenControl="SharePoint.OpenDocuments" OpenApp="ms-po</td><th>werpoi</th><td>int"</td></mapping>                                                                                                    | 2y="potx" Value="icpotx.png" EditText="Microsoft PowerPoint" OpenControl="SharePoint.OpenDocuments" OpenApp="ms-po                                                                                                    | werpoi | int"         |
|      | <mapping k<="" td=""><td>y="ppa" Value="icppa.png" EditText="Microsoft PowerPoint" OpenControl="SharePoint.OpenDocuments" OpenApp="ms-powe</td><th>rpoint</th><td>:"/&gt;</td></mapping>                                                                                                    | y="ppa" Value="icppa.png" EditText="Microsoft PowerPoint" OpenControl="SharePoint.OpenDocuments" OpenApp="ms-powe                                                                                                    | rpoint | :"/>         |
|      | <mapping k<="" td=""><td>y="ppam" Value="icppam.png" EditText="Microsoft PowerPoint" OpenControl="SharePoint.OpenDocuments" OpenApp="ms-po</td><th>werpoi</th><td>int"</td></mapping>                                                                                                    | y="ppam" Value="icppam.png" EditText="Microsoft PowerPoint" OpenControl="SharePoint.OpenDocuments" OpenApp="ms-po                                                                                                    | werpoi | int"         |
|      | <mapping k<="" td=""><td>y="ppt" Value="icppt.png" EditText="Microsoft PowerPoint" OpenControl="SharePoint.OpenDocuments" OpenApp="ms-pow</td><th>rpoint</th><td>:"/&gt;</td></mapping>                                                                                                    | y="ppt" Value="icppt.png" EditText="Microsoft PowerPoint" OpenControl="SharePoint.OpenDocuments" OpenApp="ms-pow                                                                                                    | rpoint | :"/>         |
|      | <mapping k<="" td=""><td>y="pptm" Value="icpptm.png" EditText="Microsoft PowerPoint" OpenControl="SharePoint.OpenDocuments" OpenApp="ms-p</td><th>werpoi</th><td>int"</td></mapping>                                                                                                    | y="pptm" Value="icpptm.png" EditText="Microsoft PowerPoint" OpenControl="SharePoint.OpenDocuments" OpenApp="ms-p                                                                                                    | werpoi | int"         |
|      | (Manning K                                                                                                    |                                                                                                    |        |              |
|      | cuabbrug a                                                                                                    | y="pptx" Value="icpptx.png" EditText="Microsoft PowerPoint" OpenControl="SharePoint.OpenDocuments" OpenApp="ms-pu                                                                                                    | werpoi | int"         |
|      | <mapping k<="" td=""><td>zy="pptx" Value="icpptx.png" EditText="Microsoft PowerPoint" OpenControl="SharePoint.OpenDocuments" OpenApp="ms-ρα<br/>zy="pps" Value="icpps.png" EditText="Microsoft PowerPoint" OpenControl="SharePoint.OpenDocuments" OpenApp="ms-ρα</td><th>werpo:</th><td>int"<br/>:"/&gt;</td></mapping> | zy="pptx" Value="icpptx.png" EditText="Microsoft PowerPoint" OpenControl="SharePoint.OpenDocuments" OpenApp="ms-ρα<br>zy="pps" Value="icpps.png" EditText="Microsoft PowerPoint" OpenControl="SharePoint.OpenDocuments" OpenApp="ms-ρα | werpo: | int"<br>:"/> |

The icon file name in this line must be identical to the one used in step three.

8. Type iisreset in Command Prompt window to perform an iisreset operation.

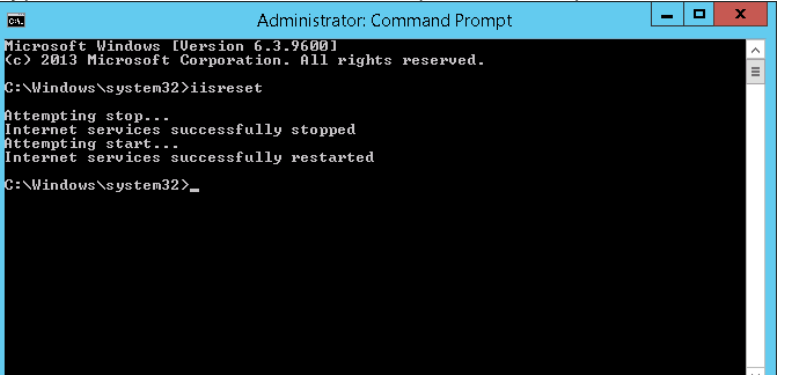

#### Note

SharePoint 2013 and 2016 servers have built-in RMS protector for PDF file type. When launched from a Command prompt that has Administrator rights, Kofax RMS Protector Installer replaces this built-in PDF protector. When uninstalled, it restores the built-in protector.

Please make sure that the built-in protector is indeed replaced. Check all the sub keys of the following key:

KEY\_LOCAL\_MACHINE\SOFTWARE\Microsoft\Shared Tools\Web Server Extensions\15.0\IrmProtectors

The registry folder named "15.0" relates to SharePoint 2013 only. For SharePoint 2016 and 2019 use the name "16.0".

No other sub keys can contain Extensions value with PDF than PowerPdfProtector. If there is any other key with Extensions="PDF", please remove it.

### Uninstall Kofax PDF RMS Protector

Go to **Control Panel > Programs > Uninstall a program** and select Kofax RMS Protector for SharePoint in the list. Click **Uninstall**.

Kofax RMS Protector can also be uninstalled by launching the installer setup executable file again. In this case you will be asked whether to **Repair** or **Remove** the program. Choose **Remove**.

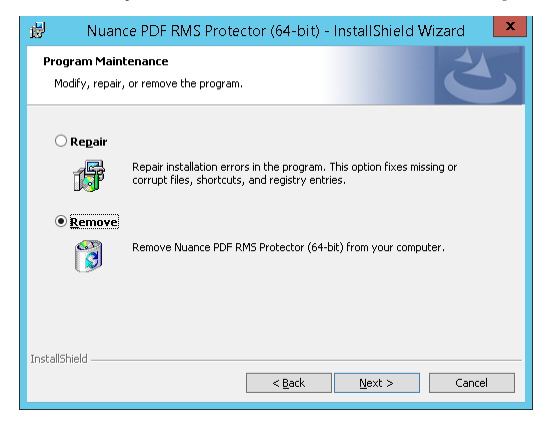

#### Check version

To check the version of Kofax RMS Protector installed on the SharePoint server go to **Control Panel > Programs > Uninstall a program**, find Kofax PDF RMS Protector in the list and verify the Program version number.

|                                                                                             |                                                                                                    | Programs and F                                    | eatures                                           |                                   |                    |               | x  |
|---------------------------------------------------------------------------------------------|----------------------------------------------------------------------------------------------------|---------------------------------------------------|---------------------------------------------------|-----------------------------------|--------------------|---------------|----|
| 🛞 💿 👻 🕆 📷 🕨 Control Panel 🕨 Programs 🕨 Programs and Features 🔹 🗸 🖉 Search Programs and Feat |                                                                                                    |                                                   |                                                   |                                   |                    | and Features  | Q  |
| C                                                                                           | ontrol Panel Home                                                                                                   | Uninstall or change a program                     |                                                   |                                   |                    |               |    |
| Vi                                                                                          | View installed updates To uninstall a program, select it from the list and then click Uninstall, Change, or Repair. |                                                   |                                                   |                                   |                    |               |    |
| 😚 Ti<br>of                                                                                  | urn Windows features on or<br>ff                                                                                    | Organize 🔻 Uninstall Change Repair                |                                                   |                                   |                    |               | 0  |
| In                                                                                          | stall a program from the                                                                                            | Name                                              | Publisher                                         | Installed On                      | Size               | Version       | ~  |
| ne                                                                                          | etwork                                                                                                    | AppFabric 1.1 for Windows Server                  | Microsoft Corporation                             | 12/15/2014                        |                    | 1.1.2106.32   |    |
|                                                                                             |                                                                                                    | 🛃 Microsoft CCR and DSS Runtime 2008 R3           | Microsoft Corporation                             | 12/15/2014                        | 2.41 MB            | 2.2.760       |    |
|                                                                                             |                                                                                                    | Microsoft SharePoint Server 2013                  | Microsoft Corporation                             | 12/15/2014                        |                    | 15.0.4569.150 | )6 |
|                                                                                             |                                                                                                    | Microsoft SQL Server 2005 Analysis Services ADOMD | Microsoft Corporation                             | 12/15/2014                        | 5.15 MB            | 9.00.1399.06  |    |
|                                                                                             |                                                                                                    | Microsoft SQL Server 2008 R2 (64-bit)             | Microsoft Corporation                             | 12/15/2014                        |                    |               |    |
|                                                                                             |                                                                                                    | Microsoft SQL Server 2008 R2 Native Client        | Microsoft Corporation                             | 12/15/2014                        | 10.0 MB            | 10.51.2500.0  |    |
|                                                                                             |                                                                                                    | Microsoft SQL Server 2008 R2 Setup (English)      | Microsoft Corporation                             | 12/15/2014                        | 39.2 MB            | 10.51.2500.0  |    |
|                                                                                             |                                                                                                    | 📑 Microsoft SQL Server 2008 Setup Support Files   | Microsoft Corporation                             | 12/15/2014                        | 35.5 MB            | 10.1.2731.0   |    |
|                                                                                             |                                                                                                    | 📑 Microsoft SQL Server Browser                    | Microsoft Corporation                             | 12/15/2014                        | 9.00 MB            | 10.51.2500.0  | =  |
|                                                                                             |                                                                                                    | 📑 Microsoft SQL Server VSS Writer                 | Microsoft Corporation                             | 12/15/2014                        | 3.77 MB            | 10.51.2500.0  |    |
|                                                                                             |                                                                                                    | ■ Microsoft Sync Framework Runtime v1.0 SP1 (x64) | Microsoft Corporation                             | 12/15/2014                        | 1.20 MB            | 1.0.3010.0    |    |
|                                                                                             |                                                                                                    | 🛃 Nuance PDF iFilter (64-bit)                     | Nuance Communication, Inc.                        | 1/29/2015                         | 169 MB             | 1.10.6428     |    |
|                                                                                             |                                                                                                    | 😼 Nuance PDF RMS Protector (64-bit)               | Nuance Communication, Inc.                        | 1/29/2015                         | 30.1 MB            | 1.10.0000     |    |
|                                                                                             |                                                                                                    | 🔀 Total Commander 64-bit (Remove or Repair)       | Ghisler Software GmbH                             | 11/27/2014                        |                    | 8.51a         |    |
|                                                                                             |                                                                                                    | d WCF Data Services 5.0 (OData v3)                | Microsoft Corporation                             | 12/15/2014                        | 27.9 MB            | 5.0.51212.0   |    |
|                                                                                             |                                                                                                    | d WCF Data Services 5.6 Tools                     | Microsoft Corporation                             | 12/15/2014                        | 69.9 MB            | 5.6.61587.0   | ~  |
|                                                                                             |                                                                                                    | <                                                 | ш                                                 |                                   |                    |               | >  |
|                                                                                             |                                                                                                    | Nuance Communication, Inc. Product vers           | ion: 1.10.0000 Suppo<br>link: http://www.nuance.c | ort link: http://<br>Size: 30.1 M | www.nuance.co<br>B | om            |    |

#### **Configure the SharePoint Server**

You can skip the following steps if SharePoint is already configured to work with AD RMS.

# Set up Information Rights Management (IRM) on SharePoint server

- 1. Launch SharePoint Central Administration.
- 2. <u>Go to Security > Configure information rights management.</u>

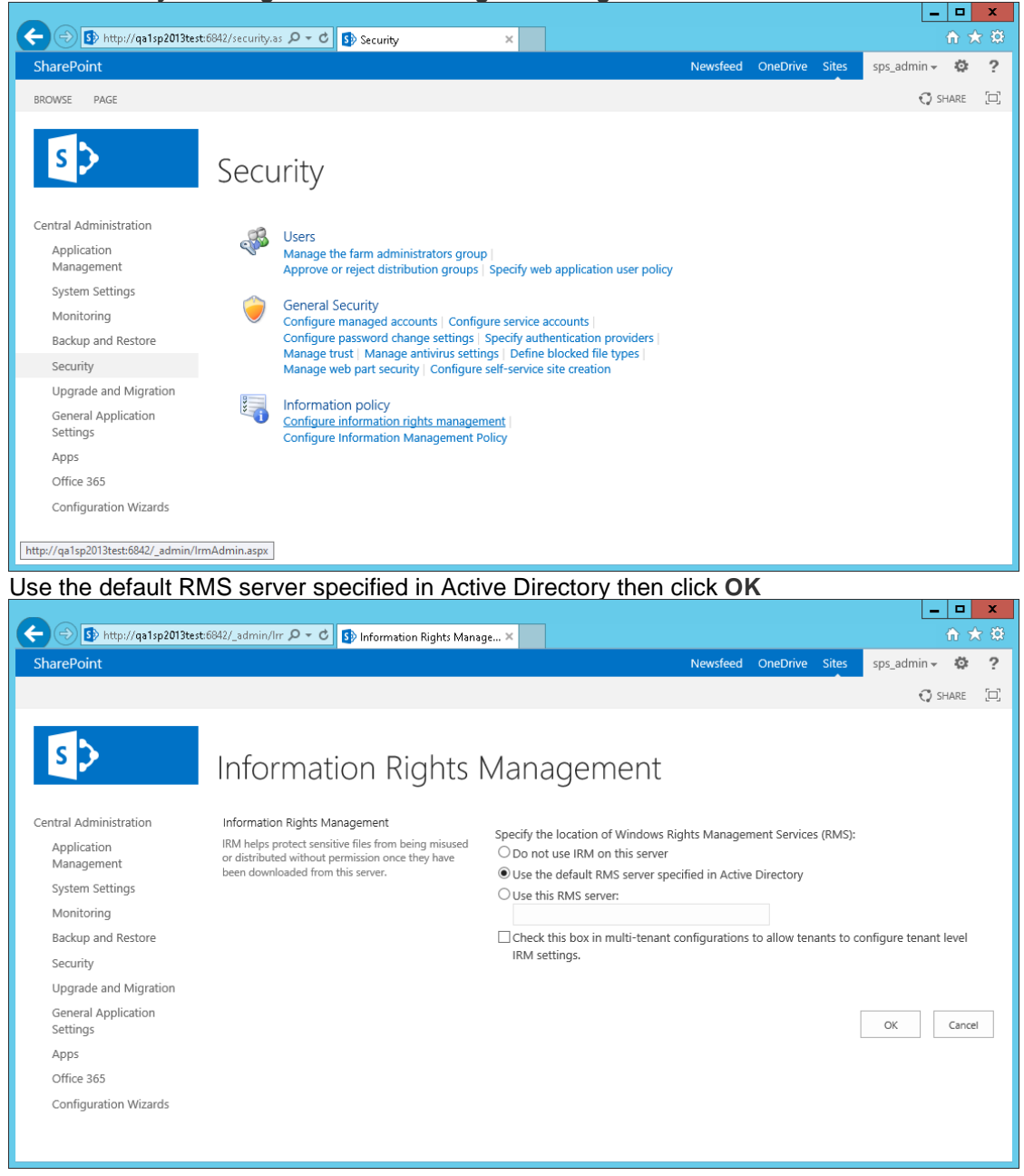

#### Set up permissions

3.

Permissions are set at library level.

#### Set up Information Rights Management in a library

- 1. Log on to the SharePoint Site with Administrator rights where you want to configure the library.
- 2. Select Site Settings.

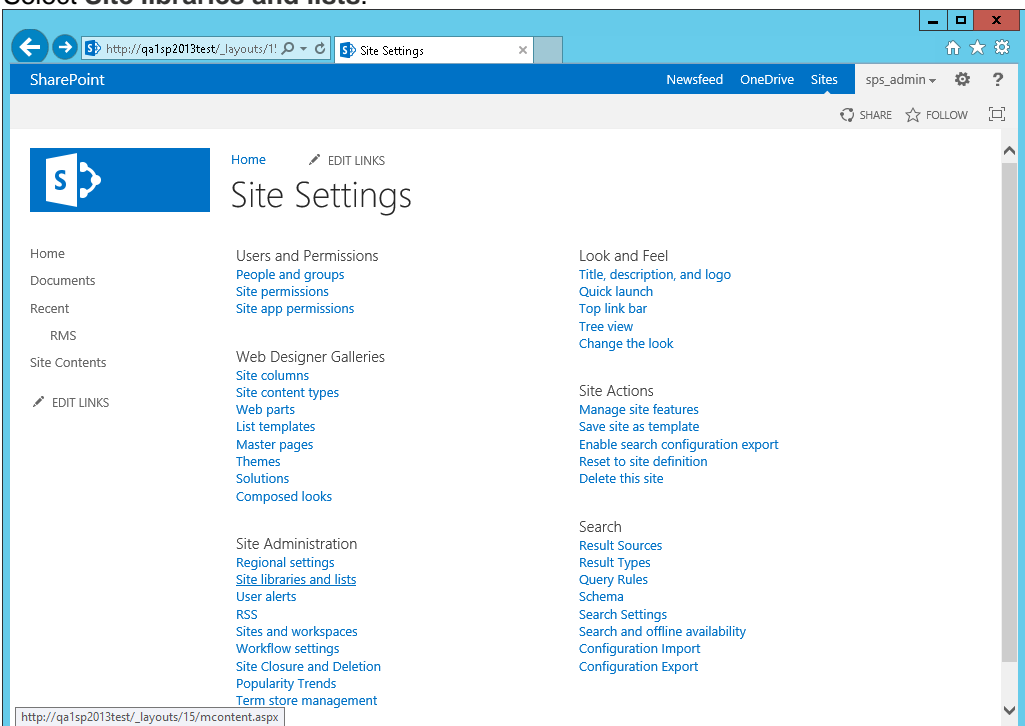

3. Select Site libraries and lists.

- 4. Select the Library you want to configure.
- 5. Select Information Rights Management.

|                                      |                                                                                                    |                                                                                                    |                                                                               |                                           | ×   |
|--------------------------------------|----------------------------------------------------------------------------------------------------|----------------------------------------------------------------------------------------------------|-------------------------------------------------------------------------------|-------------------------------------------|-----|
| + ttp://qa1sp2013test/               | (_layouts/1! 🔎 👻 🚯 Document Library Set                                                                                                    | ttings ×                                                                                                    |                                                                               | ሰ ን                                       | k 🔅 |
| SharePoint                           |                                                                                                    | Newsfeed                                                                                                    | OneDrive Sites                                                                | sps_admin 🗸 🔅                             | ?   |
|                                      |                                                                                                    |                                                                                                    | G                                                                             | ) SHARE 🏠 FOLLOW                          | [0] |
| s>                                   | Home / EDIT LINKS<br>Documents - Se                                                                                                    | ttings                                                                                                    |                                                                               |                                           | ^   |
| Home<br>Documents<br>Recent<br>RMS   | List Information Name: Documents Web Address: http://qa1sp201 Description: General Settings                                                                                  | 3test/Shared Documents/Forms/Allitems.asp<br>Permissions and Management                                                                                                    | x<br>Communications                                                           |                                           |     |
| EDIT LINKS                           | <ul> <li>List name, description and navigation</li> </ul>                                                                                                    | <ul> <li>Delete this document library</li> </ul>                                                                                                    | RSS settings                                                                  |                                           |     |
|                                      | <ul> <li>Versioning settings</li> <li>Advanced settings</li> <li>Validation settings</li> <li>Column default value settings</li> <li>Audience targeting settings</li> </ul>  | <ul> <li>Save document library as template</li> <li>Permissions for this document library</li> <li>Manage files which have no checked in<br/>version</li> <li>Information Rights Management</li> </ul> |                                                                               |                                           |     |
|                                      | <ul> <li>Rating settings</li> </ul>                                                                                                    | Workflow Settings     Generate file plan report     Enterprise Metadata and Keywords     Settings     Information management policy settings                                                           |                                                                               |                                           |     |
| http://qa1sp2013test/_layouts/15/irm | Content Types<br>This document library is configured to allow m<br>item in addition to its policies workflows or o<br>.aspx?List=%7832E322D%2D6819%2D49A2%2D<br>Content rote | ultiple content types. Use content types to specify<br>ther behavior. The following content types are cu<br>3025<br>Visible on New Button                                                              | r the information you wa<br>rently available in this li<br>Default Content Ty | ant to display about an<br>ibrary:<br>roe | ~   |

- 6. Select the Restrict permissions on this library on download check box.
- 7. Add Title and Description to the permission policy.
- 8. To permit users to print downloaded documents, select the Allow users to print documents check box.
- 9. When you have finished configuring the Information Rights Management settings click OK.

#### Set up user permissions in a library

1. Log on to the SharePoint Site with Administrator right where you want to configure the library.

- Select Site Settings.
   Select Site libraries and lists.
   Select the Library you want to configure.
   Set up groups and users with the desired Read, Contribute or Full Control settings for the Library.

### Verify the RMS configuration of the SharePoint server

- 1. On the client machine log on to the library where RMS was configured with a user that has access to the library.
- 2. Download a document from the library and open it in Power PDF.
- 3. Click on the Lock icon in the tile bar or select File > Info and click Edit Properties.
- 4. In the Document Properties dialog box verify Security Method. It must be set to RMS Security.
- 5. Click on the Details button to check user access rights.